# **Advanced Information Interface System**

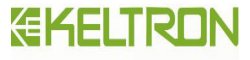

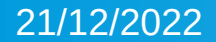

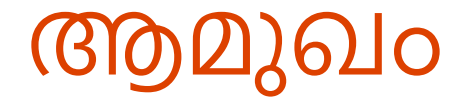

LABOUR COMMISSIONERATE ന് കീഴിൽ വരുന്ന 16 ക്ഷേമനിധി ബോർഡുകളുടെ അംഗത്വ registration ദ്വയാംഗത്വം ഒഴിവാക്കി പുതിയ അംഗത്വം രേഖപ്പെടുത്തൽ,നിലവിലുള്ള അംഗങ്ങളുടെ വിവരങ്ങൾ കൂട്ടിച്ചേർക്കൽ ,പുതുക്കൽ ,നിലവിലുള്ള അംഗ്വങ്ങൾക്ക് id card ന് ഉള്ള അപേക്ഷ സമർപ്പിക്കൽ എന്നിവ നിർവഹിക്കാനുള്ള Application Software ആണ് KELTRON ന്റെ സഹായത്തോടെ തയ്യാറാക്കിയിട്ടുള്ള AllS.

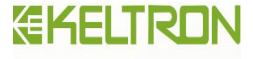

## ഉള്ളടക്കം

1.Sign Up of Akshaya Centers
2.Log in of Akshaya Centers
3.Duplication Check
4.Membership Registration
5.Membership Updation
6.Id Card Request For Verified Members
7.Registration Fee Remittance
8.Application Status Check
9.Generate Status wise List

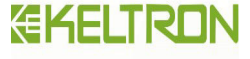

**Application Link** 

https://aiis.lc.kerala.gov.in/

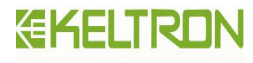

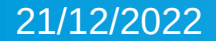

## Sign Up of Akshaya Centers

# Labour Commissionerate, Government of Kerala ADVANCED INFORMATION INTERFACE SYSTEM (AIIS) for Welfare Boards Image: Commissionerate Image: Commissionerate</td

| Ар             | plications                   |
|----------------|------------------------------|
| New Membership | 62                           |
| ID Card        | (9                           |
| Total          | 71                           |
| 3              | 672315                       |
|                |                              |
| Help           | and Support                  |
| ഉപദേ<br>(Us    | മാക്തു മാനുവൽ<br>ser Manual) |
|                |                              |

## **KELTRON**

Designed and Developed by KELTRON

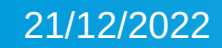

# https://aiis.lc.kerala.gov.in/

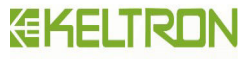

തന്നിരിക്കുന്ന web address വിളിക്കുമ്പോൾ നമുക്ക് ലഭ്യമാകുന്ന AIIS Application ന്റെ ജാലകമാണ് മുകളിൽ നൽകിയിരിക്കുന്നത് .

- 1 . ടി ജാലകത്തിൽ Akshaya Login in / Sign up തിരഞ്ഞെടുക്കുക .
- 2 . തുറന്ന് വരുന്ന ജാലകത്തിൽ Akshaya Sign Up തിരഞ്ഞെടുക്കുക .
- 3 . Akshaya കേന്ദ്രം സ്ഥിതി ചെയ്യുന്ന ജില്ല ,സ്ഥലം തിരഞ്ഞെടുക്കുക .

4 . ഏത് ഉപഭോഗത്യ നാമം ആണോ നൽകാൻ ഉദ്ദേശിക്കുന്നത് ടി ഉപഭോഗത്യ നാമം നൽകുമ്പോൾ Akshaya കേന്ദ്രത്തിന്റെ Registered Mobile Number ൽ ഒരു OTP (One Time Password )എത്തപ്പെടുകയും, ടി OTP നൽകി നമ്മൾ കൊടുക്കാനുദ്ദേശിക്കുന്ന രഹസ്യനാമം നൽകി Sign Up പൂർത്തീകരിക്കുക .

| ADVANCED INFORMATION<br>INTERFACE SYSTEM           |                                                                                                    |
|----------------------------------------------------|----------------------------------------------------------------------------------------------------|
| LOGIN<br>Username<br>Password<br>X2nx C<br>captcha | AUS<br>Advanced Information Interface System<br>AKSHAYA/TRADE UNION SIGN UP<br>Sign Up<br>Designed By @Keltron |
| LOGIN<br>Forgot password?                          |                                                                                                    |

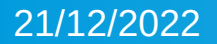

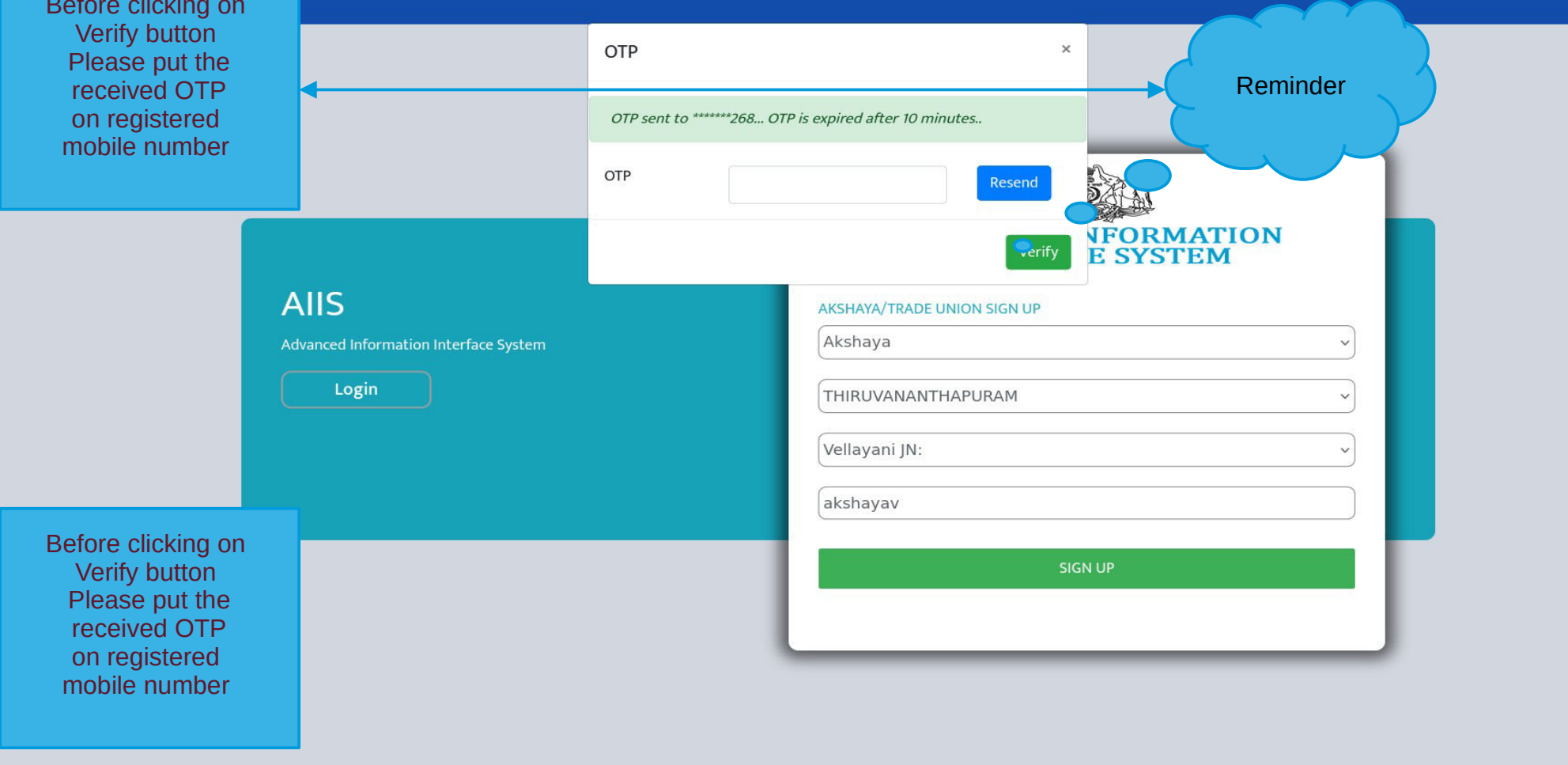

## Log in of Akshaya Centers

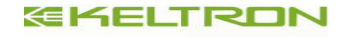

| ADVANCED INFORMATION |                                       |
|----------------------|---------------------------------------|
| INTERFACE SYSTEM     |                                       |
| LOGIN                | AIIS                                  |
| akshaya777           | Advanced Information Interface System |
|                      | AKSHAYA/TRADE UNION SIGN UP           |
|                      | Sign Up                               |
| TOba C               | Designed By @Keltron                  |
| ТОЬА                 |                                       |
| LOGIN                |                                       |

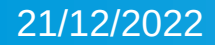

Home

1 . ലഭ്യമായിട്ടുള്ള OTP ഉപയോഗ്രിച്ച് Login നിർവഹിക്കുക . After login please 2 . Login ചെയ്ത Akshaya Centre ന്റെ Profile -ൽ എത്തപ്പെടും .

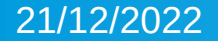

#### akshayatest

#### Dashboard

|           |                | Total Applications |                |                |         |              | Today's App | lications |          |
|-----------|----------------|--------------------|----------------|----------------|---------|--------------|-------------|-----------|----------|
|           | New Membership | New Membership     | New Membership | New Membership | Editing | Registration | Verified    | Approved  | Rejected |
| cations < | Request        | vernieu            | Approved       | Rejection      | Request | 0            | 0           |           | о        |
| (         | 28             |                    | 33             |                | 3       |              |             |           |          |

Member Check

🌣 Settings

🔺 Dash

| Board Name                                                         | Total Applications | Total Approved | Total Rejected | Approved Today | Rejected Today |
|--------------------------------------------------------------------|--------------------|----------------|----------------|----------------|----------------|
| Kerala Toddy Workers Welfare Fund Board                            | 0                  | 0              | 0              | 0              | 0              |
| Kerala Jewellery Workers Welfare Fund Board                        | 0                  | 0              | 0              | 0              | 0              |
| Closed Plantation Workers Welfare Fund Board                       | 0                  | 0              | 0              | 0              | 0              |
| Big Plantation Workers Welfare Fund Board                          | 0                  | 0              | 0              | 0              | 0              |
| Kerala Handloom Workers Welfare Fund Board                         | 0                  | 0              | 0              | 0              | 0              |
| Kerala Agricultural Workers Welfare Fund Board                     | 0                  | 0              | 0              | 0              | 0              |
| Kerala Building & Other Construction Workers Welfare Fund Board    | 0                  | 0              | 0              | 0              | 0              |
| Kerala Head Load Workers Welfare Fund Board                        | 0                  | 0              | 0              | 0              | 0              |
| Kerala Cashew Workers Welfare Fund Board                           | 0                  | 0              | 0              | 0              | 0              |
| Kerala Abkari Workers Welfare Fund Board                           | 0                  | 0              | 0              | 0              | 0              |
| Kerala Shops & Commercial Establishment Workers Welfare Fund Board | 0                  | 0              | 0              | 0              | 0              |
| Kerala Tailoring Workers Welfare Fund Board                        | 0                  | 0              | 0              | 0              | 0              |
| Kerala Etta, Kattuvally, Pandanus Leaf Workers Welfare Fund Board  | 0                  | 0              | 0              | 0              | 0              |
| Kerala Beedi & Cigar Workers Welfare Fund Board                    | 0                  | 0              | 0              | 0              | 0              |
| Kerala Motor Transport Workers Welfare Fund Board                  | 0                  | 0              | 0              | 0              | 0              |
| Kerala Small Plantation Workers Welfare Fund Board                 | 0                  | 0              | 0              | 0              | 0              |
| Kerala Unorganised workers Social Security Fund Board              | 0                  | 0              | 0              | 0              | 0              |
| Kerala Labour Welfare Fund Board                                   | 0                  | 0              | 0              | 0              | 0              |
| Total                                                              | 0                  | 0              | 0              | 0              | 0              |

## **Duplication Check**

|                                  |     |                                            |                 |      | <b>EKELTRON</b>                  |
|----------------------------------|-----|--------------------------------------------|-----------------|------|----------------------------------|
| А                                |     | ≡                                          |                 |      | 1                                |
| akshay                           |     | Check Member Details                       |                 |      |                                  |
| MAIN NAVIGATION                  |     |                                            |                 | _    |                                  |
| 2 Dashboar                       |     | Aadhar No *                                | Enter Aadhar No | Show |                                  |
| Manage App                       | < < |                                            |                 |      |                                  |
| <ul> <li>Member Check</li> </ul> |     |                                            |                 |      |                                  |
| Settings                         | <   |                                            |                 |      |                                  |
|                                  |     |                                            |                 |      |                                  |
|                                  |     |                                            |                 |      |                                  |
|                                  |     |                                            |                 |      |                                  |
|                                  |     |                                            |                 |      |                                  |
|                                  |     |                                            |                 |      |                                  |
|                                  |     |                                            |                 |      |                                  |
|                                  |     |                                            |                 |      |                                  |
|                                  |     |                                            |                 |      |                                  |
|                                  |     |                                            |                 |      |                                  |
|                                  |     |                                            |                 |      |                                  |
|                                  |     | Copyright © 2021-2022 All rights reserved. |                 |      | Powered by KELTRON Software Tear |

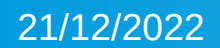

- 1. Member Check Menu തിരഞ്ഞെടുക്കുക .
- 2. Aadhaar No നൽകുക .Show button അമർത്തുക .

മൂന്ന് സാധ്യതകളാണ് നമുക്ക് ഇവിടെ കാണാൻ സാധിക്കുക .

- എ ) ടി Aadhaar No ൽ ,വിവരങ്ങൾ ഒന്നും ഒരു ക്ഷേമനിധി ബോർഡിലും AIIS മുഖേന രേഖപ്പെടുത്തിയിട്ടില്ല (No Data)
- ബി ) ടി Aadhaar No ൽ ,വിവരങ്ങൾ രേഖപ്പെടുത്തിയിട്ടുണ്ടെങ്കിൽ അപേക്ഷകന്റെ വിവരങ്ങൾ ലഭ്യമാകും . പ്രാഥമിക വിവരങ്ങളോടൊപ്പം ഏത് ബോർഡിലാണ് അംഗ്വത്വം എടുത്തിട്ടുള്ളത് തുടങ്ങിയവ.
- സി ) ടി Aadhaar No ന്റെ അക്കങ്ങളുടെ എണ്ണം 12 ൽ കുറവാണെങ്കിൽ "Please Enter a Valid Aadhaar No ' എന്ന സന്ദേശം ജാലകത്തിൽ പ്രത്യക്ഷപ്പെടും .

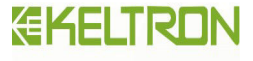

|                           |             |                         | <u> </u> |
|---------------------------|-------------|-------------------------|----------|
| MAIN NAVIGATION           |             |                         |          |
| 👗 Dashboard               | Aadhar No * | 469025625682 Show       |          |
| 😂 Manage Applications 🛛 < |             | Details of Applications |          |
| ✓ Member Check            | NO DATA     |                         |          |
| Settings <                |             |                         | _        |
|                           |             |                         |          |

Copyright © 2021-2022 All rights reserved.

Powered by KELTRON Software Tea

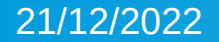

2

| akshayatest        |   | Check Member Details |                     |                              |                                               |  |  |  |  |
|--------------------|---|----------------------|---------------------|------------------------------|-----------------------------------------------|--|--|--|--|
|                    |   |                      |                     |                              |                                               |  |  |  |  |
| ashboard           |   |                      | Aadhar No *         | 978990426653                 | Show                                          |  |  |  |  |
| anage Applications | < |                      |                     |                              | Details of Applications                       |  |  |  |  |
| ember Check        |   |                      | Registration No :   | 010001103                    |                                               |  |  |  |  |
| ettings            | < |                      | Registration Date : | 11-12-1998                   | 1-12-1998                                     |  |  |  |  |
|                    |   |                      | Board Name :        | Kerala Building & Other Cons | struction Workers Welfare Fund Board          |  |  |  |  |
|                    |   |                      | Office Name :       | ചീഫ് എക്സിക്യൂട്ടീവ് ഓഫീസ്   | ഥ് എജികൂട്ടിവ് ഓഫീസ്                          |  |  |  |  |
|                    |   |                      | District :          | THIRUVANANTHAPURAM           | HIRUVANANTHAPURAM                             |  |  |  |  |
|                    |   |                      | Member Name :       | C BABY                       | BABY                                          |  |  |  |  |
|                    |   |                      | Gender :            | സ്തീ                         | N                                             |  |  |  |  |
|                    |   |                      | DOB :               | 26-10-1994                   |                                               |  |  |  |  |
|                    |   |                      | Mobile :            | 9496985494                   |                                               |  |  |  |  |
|                    |   |                      | Aadhar No :         | 978990426653                 |                                               |  |  |  |  |
|                    |   |                      | Address :           | V P 6/232 KADUVAKUZHI MER    | KUMKARA PUTHEN VEEDU MALAMUKAL KODUGANOOR P.O |  |  |  |  |
|                    |   |                      | Pincode :           | 652301                       |                                               |  |  |  |  |
|                    |   |                      | Bank :              | I.O.B                        |                                               |  |  |  |  |
|                    |   |                      | Branch :            | UDIYANKULANGAR               |                                               |  |  |  |  |
|                    |   |                      | Account no :        | 14316123354002               |                                               |  |  |  |  |
|                    |   |                      | IFSC :              | IBKLONEFT01                  |                                               |  |  |  |  |
|                    |   |                      |                     |                              | Payment Details                               |  |  |  |  |
|                    |   |                      | NO DATA             |                              |                                               |  |  |  |  |
|                    |   |                      |                     |                              |                                               |  |  |  |  |
|                    |   |                      |                     |                              | Subscription Payment Details                  |  |  |  |  |
|                    |   |                      | NO DATA             |                              |                                               |  |  |  |  |
|                    |   |                      |                     |                              |                                               |  |  |  |  |

| akshayatest               | Check Member Details |                                                   |      |  |
|---------------------------|----------------------|---------------------------------------------------|------|--|
| MAIN NAVIGATION           |                      |                                                   |      |  |
| 🛓 Dashboard               | Aadhar No *          | 97899042665<br>Please enter a valid Aadhar Number | Show |  |
| 🚔 Manage Applications 🛛 🗸 |                      | Prease encer a volte Additar Hamber               |      |  |
| O Membership Registration |                      |                                                   |      |  |
| O ID Card Request         |                      |                                                   |      |  |
| O Registered List         |                      |                                                   |      |  |
| ✔ Member Check            |                      |                                                   |      |  |
| Settings <                |                      |                                                   |      |  |
|                           |                      |                                                   |      |  |
|                           |                      |                                                   |      |  |

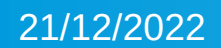

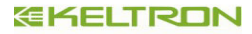

## Membership Registration

| aks'                      | MEMBERSHIP REGISTRATION FORM<br>Control Control |
|---------------------------|----------------------------------------------------------------------------------------------------|
| O Membership Registration |                                                                                                    |
| O ID Card Request         | അംഗത്വത്തിനുള്ള അപേക്ഷ                                                                                                    |
| O Registered List         | enodul* meuod me*                                                                                                    |
| ✔ Member Check            | emuodewi                                                                                                    |
| ⊅ Settings ∢              | Click Proceed Button Proceed                                                                                                    |

1. അംഗ്വത്വം രേഖപ്പെടുത്തേണ്ട ബോർഡ് തിരഞ്ഞെടുക്കുക ,ആധാർ നമ്പർ നൽകുക ,ശേഷം proceed button അമർത്തുക

2. അംഗത്തിന്റെ പ്രാഥമിക വിവരങ്ങൾ രേഖപ്പെടുത്തി ,ബാങ്ക് വിവരങ്ങൾ ,തൊഴിൽ ചെയ്യുന്ന പ്രദേശം തുടങ്ങിയവ രേഖപ്പെടുത്തിയതിനു ശേഷം ആധാർ കാർഡിന്റെ പകർപ്പ് ,ബാങ്ക് പാസ്റ്റ്ബുക്കിന്റെ പകർപ്പ് തുടങ്ങിയ നിർബന്ധമായും ചേർത്തിരിക്കേണ്ടവ ഉൾപ്പെടുത്തി Save & Next Button അമർത്തുക.

1. നോമിനേഷൻ വിവരങ്ങൾ പൂർത്തിയാക്കുക 4 .അപേക്ഷ വിവരങ്ങൾ ഒരിക്കൽ കൂടി പരിശോധിച്ച് ഉറപ്പ് വരുത്തിയതിന് ശേഷം Final Submission നൽകുക . 5 .അപേക്ഷകന്റെ mobile number ൽ OTP എത്തപ്പെടുകയൂം .OTP verification പൂർത്തിയാകുമ്പോൾ ഒരു അപേക്ഷ നമ്പർ ലഭിക്കുകയും അതിനോടൊപ്പം Registration fees ഒടുക്കാനുള്ള ജാലകത്തിലേക്ക് എത്തപ്പെടുകയും ചെയ്യും .

Notes:1.ഓരോ ബോർഡ് ആസ്പദമാക്കി അപേക്ഷ ഫാറം വ്യത്യാസപ്പെട്ടിരിക്കും. 2.ഒന്നിലധികം നോമിനി കളെ ഉൾപ്പെടുത്താൻ സാധ്യമാണ് .ശ്രദ്ധിക്കേണ്ടത് maximum \_\_\_\_\_\_\_share 100 % ൽ ആയിരിക്കും . 3.ഓരോ ബോർഡിന്റെയും registration fees വൃത്യാസപ്പെട്ടിരിക്കും.അതിന്റെ വിവരങ്ങൾ ചുവടെ ചേർക്കുന്നു

#### **EKELTRON**

| 1  | REGISTRATION FEE                                                  | SCHEMES                                                 | AMNT |  |
|----|-------------------------------------------------------------------|---------------------------------------------------------|------|--|
| 2  | Kerala Building & Other Construction Workers Welfare Fund Board   |                                                         | 50   |  |
| 3  | Kerala Motor Transport Workers Welfare Fund Board                 | കേരള മോട്ടോർ ട്രാൻസ്പോർട്ട് തൊഴിലാളി ക്ഷേമനിധി പദ്ധതി   | 25   |  |
| 4  | Kerala Head Load Workers Welfare Fund Board                       | അറ്റാച്ച്ഡ് വിഭാഗം                                      | 5    |  |
| 5  |                                                                   | സ്കാറ്റേർഡ് വിഭാഗം                                      | 10   |  |
| 6  | Kerala Tailoring Workers Welfare Fund Board                       |                                                         | 25   |  |
| 7  | Kerala Etta, Kattuvally, Pandanus Leaf Workers Welfare Fund Board |                                                         | 15   |  |
| 8  | Kerala Beedi & Cigar Workers Welfare Fund Board                   |                                                         | 17   |  |
| 9  | Kerala Handloom Workers Welfare Fund Board                        | കേരള ഹാൻഡ്ലും വർക്കേഴ്ല് വെൽഫെയർ ഫണ്ട് സ്കീം            | 50   |  |
| 10 |                                                                   | സ്വന്തമായി തൊഴിലിൽ ഏർപ്പെട്ട ആളുടെ രജിസ്ട്രേഷനുള്ള ഹർജി | 50   |  |
| 11 | Kerala Jewellery Workers Welfare Fund Board                       |                                                         | 20   |  |
| 12 | Kerala Unorganised workers Social Security Fund Board             |                                                         | 25   |  |
| 13 |                                                                   |                                                         |      |  |
| 14 |                                                                   |                                                         |      |  |
| 15 | * NEW MEMBERS : REGISTRATION FEE                                  |                                                         |      |  |
| 16 | * VERIFIED MEMBERS : NO ID CARD FEE                               |                                                         |      |  |
| 17 | * NON VERIFIED MEMBERS : ID CARD FEE                              |                                                         |      |  |
| 18 |                                                                   |                                                         |      |  |
| 19 |                                                                   |                                                         |      |  |
| 20 |                                                                   |                                                         |      |  |
|    |                                                                   |                                                         |      |  |

| ജിസ്ട്രേഷൻ<br>egistration         | നാമനിർദ്ദേശം<br>Nomination                         | സബ്മിഷൻ<br>Submission                                     |             |                                      |
|-----------------------------------|----------------------------------------------------|-----------------------------------------------------------|-------------|--------------------------------------|
|                                   |                                                    |                                                           | അംഗത്വത്തിന | രള്ള അപേക്ഷ                          |
| ബോർഡ് *<br>കേരള കർഷ               | ക്കെ തൊഴിലാളി ക്ഷേമനിധ                             | ധി ബോർഡ്                                                  | ~           | ആധാർ നം *<br>( 469875689699<br>( കമമ |
| പേര് മലയാളത്ത<br>പേര് മലയാള       | <b>തിൽ *</b><br>ഉത്തിൽ                             |                                                           |             | പേര് ഇംഗ്ലീഷിൽ *<br>പേര് ഇംഗ്ലീഷിൽ   |
| <b>പിതാവിന്റെയോ</b><br>പിതാവിന്റെ | <b>റ,മാതാവിന്റെയോ, രക്ഷക</b><br>യാ,മാതാവിന്റെയോ,രക | <b>ർത്താവിന്റെയോ പേര് <sup>1</sup></b><br>ഷകർത്താവിന്റെയോ | പര്         | മൊബൈൽ നമ്പർ *<br>മൊബൈൽ നമ്പർ         |
| പത്രഷൻ /സ്തീ *                    | ກນີ                                                |                                                           | )           | വൈവാഹികയോഗ്യത *                      |

| ഇപ്പോഴത്തെ മേൽവിലാസം 🍍                         | പിൻകോഡ് *                                 |
|------------------------------------------------|-------------------------------------------|
| ഇപ്പോഴത്തെ മേൽവിലാസം                           | പിൻകോഡ്                                   |
|                                                |                                           |
| സ്ഥിരമായ മേൽവിലാസം * 🗔 Same as Present Address | പിൻ കോഡ് *                                |
| സ്ഥിരമായ മേൽവിലാസം                             | പിൻ കോഡ്                                  |
|                                                |                                           |
| ജനന തീയതി * വയസ്സ് *                           | · = 비 : : : : : : : : : : : : : : : : : : |
| ജനന തീയതി                                      | ଛାଲ୍ଟ                                     |
| ജില്ലാ ഓഫീസ് *                                 | താമസിക്കന്ന ജില്ല *                       |
| ജില്ലാ ഓഫീസ്                                   | താമസിക്കന്ന ജില്ല 🗸                       |
| താലൂക്ക് *                                     | പഞ്ചായത്ത് /മുനിസിപ്പാലിറ്റി/കോർപ്പറേഷൻ   |
| താലൂക്                                         | പഞ്ചായത്ത് /മുനിസിപ്പാലിറ്റി/കോർപ്പറേഷൻ   |
| കോർപ്പറേഷൻ                                     | വില്ലേജ് *                                |
| കോർപ്പറേഷൻ                                     | ପାର୍ଯ୍ଲାଙ୍କ 🗸                             |

| ഇലക്ഷൻ കാർഡ് നം                                   | ബാങ്കിന്റെ പേര് *                               |   |
|---------------------------------------------------|-------------------------------------------------|---|
| ഇലക്ഷൻ കാർഡ് നം                                   | ബാങ്കിന്റെ പേര്                                 | ~ |
| ബാങ്കിന്റെ ശാഖ *                                  | അക്കൗണ്ട് നമ്പർ *                               |   |
| ബാങ്കിന്റെ ശാഖ                                    | അക്കൗണ്ട് നമ്പർ                                 |   |
| IFS കോഡ് *                                        | വ്യക്തിയെ തിരിച്ചറിയുന്നതിനുള്ള രണ്ട് അടയാളങ്ങൾ |   |
| IFS അസ്                                           | വുക്തിയെ തിരിച്ചറിയുന്നതിനുള്ള രണ്ട് അടയാളങ്ങൾ  |   |
|                                                   | തൊഴിൽ ചെയ്യന്ന പ്രദേശം                          |   |
| വ്യക്തിയെ തിരിച്ചറിയുന്നതിനുള്ള രണ്ട് അടയാളങ്ങൾ   | തൊഴിൽ ചെയ്യുന്ന പ്രദേശം                         |   |
|                                                   |                                                 |   |
| കർഷക തൊഴിലാളിയായി ജോലിചെയ്ത തുടങ്ങിയ തീയതി *<br>/ | ഇ-ശ്രം കാർഡ് നമ്പർ                              |   |

കർഷക തൊഴിലാളിയായി ജോലിചെയ്ത തുടങ്ങിയ തീയതി

ഇ-ശ്രം കാർഡ് നമ്പർ

#### Attachments

| ഇലക്ഷൻ ഐ.ഡി. കാർഡിന്റെ പകർപ്പ്                                                                                                    | Browse No file selected.<br>(.pdf,.pngjpg,.jpeg, size less than or equal to 1MB) |
|----------------------------------------------------------------------------------------------------|----------------------------------------------------------------------------------|
| ബാങ്ക് പാസ്സ് ബുക്കിന്റെ പകർപ്പ് *                                                                                                    | Browse No file selected.<br>(.pdf.,pngjpg,.jpg, size less than or equal to 1MB)  |
| ആധാർകാർഡിന്റെ പകർപ്പ് *                                                                                                    | Browse No file selected.<br>(.pdfpngjpgjpg, size less than or equal to 1MB)      |
| പാസ്പോർട്ട് സൈസ് ഫോട്ടോ *                                                                                                    | Browse No file selected.<br>(.pngjpgjpeg, size less than or equal to 1MB)        |
| കയ്യൊപ്പ് / തള്ളവിരലിന്റെ മുദ്ര                                                                                                    | Browse No file selected.<br>(.pdf.,pngjpgjpg, size less than or equal to 1MB)    |
| ടേഡ് യൂണിയൻ സർട്ടിഫിക്കറ്റ് *                                                                                                    | Browse No file selected.<br>(.pdfprgjpgjpg, size less than or equal to 1MB)      |
| വയസ്സ് തെളിയിക്കുന്നതിനുള്ള SSLC/ജനന സർട്ടിഫിക്കേറ്റ് *                                                                                                    | Browse No file selected.<br>(.pdl.,pngjpgjpg, size less than or equal to 1MB)    |
| കർഷകതൊഴിലാളിയാണെന്ന് തെളിയിക്കുന്നതിന് അംഗീകൃത കർഷക തൊഴിലാളിയുടെ ലെറ്റർ പാഡിൽ സംഘടനയുടെ<br>സംസ്ഥാന /ജില്ല /നിയോജക മണ്ഡലം /ഏരിയ തലത്തിലുള്ള പ്രസിഡന്റ് /സെക്രട്ടറി /പേരെഴുതി ഒപ്പിട്ട സീൽ വെച്ച്<br>നൽകന്ന സർട്ടിഫിക്കേറ്റ് | Browse No file selected.<br>(.pdf.,pngjpgjpg, size less than or equal to 1MB)    |
| മറ്റ് രേഖകൾ                                                                                                    | +                                                                                |
|                                                                                                    |                                                                                  |

Save & Next

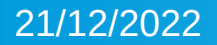

കേരള കർഷക തൊഴിലാളി ക്ഷേമനിധി ബോർഡ്

~)

| 1  | 6 | a | 2 | 7 | 5 | 6 | Q | a | 6 | ad | à |
|----|---|---|---|---|---|---|---|---|---|----|---|
| -4 | ь | Э | ъ | 1 | Э | ь | 8 | Э | ю | 95 | j |

ആധാർ നം \*

#### 🗲 Back

| പേര് മലയാളത്തിൽ *                                              | പേര് ഇംഗ്ലീഷിൽ *             |
|----------------------------------------------------------------|------------------------------|
| test                                                           | test                         |
| പിതാവിന്റെയോ,മാതാവിന്റെയോ, രക്ഷകർത്താവിന്റെയോ പേര് *<br>( test | മൊബൈൽ നമ്പർ *<br>(9605642256 |
| പുരുഷൻ /സ്ത്രീ *<br>(പുരുഷൻ                                    | വൈവാഹികയോഗൃത *<br>അവിവാഹിതൻ  |
| ഇപ്പോഴത്തെ മേൽവിലാസം *                                         | പിൻകോഡ് *                    |
| test data                                                      | 691538                       |
|                                                                |                              |
| സ്ഥിരമായ മേൽവിലാസം * 🗹 Same as Present Address                 | പിൻ കോഡ് *                   |
| test data                                                      | 691538                       |

V

#### ഇലക്ഷനു കാരഡ നം

ഇലക്ഷൻ കാർഡ് നം

ബാങ്കിന്റെ ശാഖ \*

KOTTARAKKARA

#### IFS കോഡ് \*

SBIN000504

വ്യക്തിയെ തിരിച്ചറിയുന്നതിനുള്ള രണ്ട് അടയാളങ്ങൾ

#### കർഷക തൊഴിലാളിയായി ജോലിചെയ്ത തടങ്ങിയ തീയതി \*

01/12/2022

#### ബാങ്കിന്റെ പേര

SBI

അക്കൗണ്ട് നമ്പർ \*

65298898748954485

വൃക്തിയെ തിരിച്ചറിയുന്നതിനുള്ള രണ്ട് അടയാളങ്ങൾ

വൃക്തിയെ തിരിച്ചറിയുന്നതിനുള്ള രണ്ട് അടയാളങ്ങൾ

#### തൊഴിൽ ചെയ്യന്ന പ്രദേശം 📩

test

#### ഇ-ശ്രം കാർഡ് നമ്പർ

ഇ-ശ്രം കാർഡ് നമ്പർ

ഇലക്ഷൻ ഐ.ഡി. കാർഡിന്റെ പകർപ്പ്

ബാങ്ക് പാസ്റ്റ് ബ്ബക്കിന്റെ പകർപ്പ് \*

ട്രേഡ് യൂണിയൻ സർട്ടിഫിക്കറ്റ് \*

വയസ്സ് തെളിയിക്കുന്നതിനുള്ള SSLC/ജനന സർട്ടിഫിക്കേറ്റ് \*

കർഷകതൊഴിലാളിയാണെന്ന് തെളിയിക്കുന്നതിന് അംഗീകൃത കർഷക തൊഴിലാളിയുടെ ലെറ്റർ പാഡിൽ സംഘടനയുടെ സംസ്ഥാന /ജില്ല /നിയോജക മണ്ഡലം /ഏരിയ തലത്തില്പള്ള പ്രസിഡന്റ് /സെക്രട്ടറി /പേരെഴുതി ഒപ്പിട്ട സീൽ വെച്ച് നൽകന്ന സർട്ടിഫിക്കേറ്റ്

മറ്റ് രേഖകൾ

**Click Save & Next Button** 

Save & Next

ആധാർകാർഡിന്റെ പകർപ്പ് \*

പാസ്പോർട്ട് സൈസ് ഫോട്ടോ \*

കയ്യൊപ്പ് / തള്ളവിരലിന്റെ മുദ്ര

(.pdf,.png,.jpg,.jpeg, size less than or equal to 1MB)

Browse... No file selected. (.png..jpg..jpeg, size less than or equal to 1MB)

Browse... No file selected.

Browse... No file selected.

Browse... No file selected.

(.pdf,.png,.jpg,.jpeg, size less than or equal to 1MB)

(.pdf,.png,.jpg,.jpeg, size less than or equal to 1MB)

Browse... No file selected. (.pdf,.png,.jpg,.jpeg, size less than or equal to 1MB)

Browse... No file selected. (.pdf..png..jpg..jpeg, size less than or equal to 1MB)

Browse... No file selected. (.pdf..png..jpg..jpeg, size less than or equal to 1MB)

Browse... No file selected. (.pdf,.png,.jpg,.jpeg, size less than or equal to 1MB)

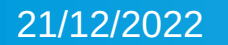

|                                           |                                                                 |                | നാമ              | നിർദ്ദേശം          |                    |       |           |    |
|-------------------------------------------|-----------------------------------------------------------------|----------------|------------------|--------------------|--------------------|-------|-----------|----|
|                                           |                                                                 |                |                  |                    |                    |       |           |    |
| നോമിനിയുടെ പേര് '                         |                                                                 |                |                  | അപേക്ഷകനുമായുള്ള ബ | ചന്ധം *            |       |           |    |
|                                           |                                                                 |                |                  | അപേക്ഷകനുമായുള്ള   | ബന്ധം              |       |           |    |
|                                           |                                                                 |                |                  |                    |                    |       |           |    |
| വയസ്സ്                                    |                                                                 |                |                  | ഷെയർ തുക 🌾 🔭       |                    |       |           |    |
| (                                         |                                                                 |                |                  |                    |                    |       |           |    |
|                                           |                                                                 |                |                  |                    |                    |       |           |    |
| മൈനർ ആണോ? ര                               | ത്രണെങ്കിൽ രക്ഷിതാവിന്റെ വിവരങ്ങൾ നൽകം                          | <del>о</del> * |                  |                    |                    |       |           |    |
| മൈനർ ആണോ? ര<br>മൈനർ ആണോ?                  | ത്രണെങ്കിൽ രക്ഷിതാവിന്റെ വിവരങ്ങൾ നൽകം                          | ۍ *            |                  |                    |                    |       |           |    |
| മൈനർ ആണോ? ര<br>മൈനർ ആണോ?                  | ത്രണെങ്കിൽ രക്ഷിതാവിന്റെ വിവരങ്ങൾ നൽകം                          | ற *            | ~                |                    |                    |       |           |    |
| മൈനർ ആണോ? ര<br>മൈനർ ആണോ?                  | ത്തഞ്ഞിൽ രക്ഷിതാവിന്റെ വിവരങ്ങൾ നൽകം                            | ه. *           | Add              | Clear              |                    |       |           |    |
| മൈനർ ആണോ? ര<br>മൈനർ ആണോ?                  | ്യണെങ്കിൽ രക്ഷിതാവിന്റെ വിവരങ്ങൾ നൽകം                           | ⊕ *            | Add              | Clear              |                    |       |           |    |
| മൈനർ ആണോ? ര<br>മൈനർ ആണോ?<br>മിനിയുടെ പേര് | ആണെങ്കിൽ രക്ഷിതാവിന്റെ വിവരങ്ങൾ നൽകം<br>തെപേക്ഷകനുമായുള്ള ബന്ധം | ം *<br>വയസ്സ്  | Add<br>ഷെയർ ഇക % | Clear              | രക്ഷിതാവിന്റെ പേര് | ബന്ധം | മേൽവിലാസം | Ac |

#### അപേക്ഷാ വിശദാംശങ്ങൾ

| ബോർഡ്                | കേരള ബിൽഡിംഗ് ആന്റ് അദർ കൺസ്ട്ക്ഷൻ തൊഴിലാളി ക്ഷേമനിധി ബോർഡ് |
|----------------------|-------------------------------------------------------------|
| ആധാർ നമ്പർ           | XXXXXXX8549                                                 |
| പേര് മലയാളത്തിൽ      | test                                                        |
| പേര് ഇംഗ്ലീഷിൽ       | test                                                        |
| ഇപ്പോഴത്തെ മേൽവിലാസം | test data                                                   |
| പിൻകോഡ്              | 691538                                                      |
| സ്ഥിരമായ മേൽവിലാസം   | test data                                                   |
| പിൻ കോഡ്             | 691538                                                      |
| മൊബൈൽ നമ്പർ          | 9605642256                                                  |
| വിട്ടുപേര്           | fghfhg                                                      |
| വിട്ടുനമ്പർ          | 67                                                          |
| 熎닕                   | കൊല്ലം                                                      |
| ജില്ലാ ഓഫീസ്         | ജില്ലാഓഫീസ്                                                 |
| താമസിക്കുന്ന ജില്ല   | കൊല്ലം                                                      |
| താലൂക്ക്             | കൊല്ലം                                                      |

| അക്കൗണ        | ട് നമ്പർ              |                           |              | 24365476876  | 69809         |                                                                                                    |                                                                                                    |           |
|---------------|-----------------------|---------------------------|--------------|--------------|---------------|----------------------------------------------------------------------------------------------------|----------------------------------------------------------------------------------------------------|-----------|
| IFS കോ        | າເມ                   |                           |              | SBIN000504   | 7             |                                                                                                    |                                                                                                    |           |
| രജിസ്നേഷ      | ചൻ തീയതി              |                           |              | 01/01/2022   |               |                                                                                                    |                                                                                                    |           |
| ATTACH        | IMENTS                |                           |              |              |               |                                                                                                    |                                                                                                    |           |
| SI No         | Document Nam          | e                         |              |              |               | Document                                                                                                    |                                                                                                    |           |
| 1             | ആധാർകാർഡിന്റെ പകർപ്പ് |                           |              |              |               | View Document                                                                                                    |                                                                                                    |           |
| 2             | സ്കൂൾ സർട്ടിഫിക്കറ്റ് | /ജനനമരണ രജിസ്മാർ നൽ       | കന്ന സർട്ടിം | ഥിക്കറ്റ്    |               |                                                                                                    |                                                                                                    |           |
| 3             | പാസ്പോർട്ട് സൈന       | വ് ഫോട്ടോ                 |              |              |               | geowerk author me<br>geowerk author me<br>membra years<br>membra years<br>Prease enter rates<br>Prease enter a valid VSG code | evening suit * South Mataber Granin Bank manner menner Address Anderson Address Address Addres |           |
| 4             | കയ്യൊപ്പ് / തള്ളവിദ   | ലിന്റെ മൃദ്ര              |              |              |               |                                                                                                    |                                                                                                    |           |
| 5             | ട്രേഡ് യൂണിയൻ ന       | ാർട്ടിഫിക്കറ്റ്           |              |              |               | View Document                                                                                                    |                                                                                                    |           |
| NOMINE        | EE DETAILS            |                           |              |              |               |                                                                                                    |                                                                                                    |           |
| ക്രമ<br>നമ്പർ | നോമിനിയുടെ<br>പേര്    | അപേക്ഷകനുമായുള്ള<br>ബന്ധം | വയസ്സ്       | മൈനർ<br>ആണോ? | ഷെയർ<br>തുക % | രക്ഷിതാവിന്റെ പേര്                                                                                                    | ബന്ധം                                                                                                    | മേൽവിലാസം |
| 1             | test                  | അമ്മ                      | 45           | No           | 100           |                                                                                                    |                                                                                                    |           |

🗹 മുകളിൽ പ്രതിപാദിച്ചിരിക്കുന്ന വസ്തുതകൾ എന്റെ അറിവിലും വിശ്വാസത്തിലും ശരിയാണെന്നും ഇതിനാൽ ബോധിപ്പിച്ചുകൊള്ളുന്നു

Previous Submit Application

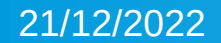

### ATTACHMENTS

|       |                                       |                                  | ~                                                                                        |                                                                                                    |  |
|-------|---------------------------------------|----------------------------------|------------------------------------------------------------------------------------------|----------------------------------------------------------------------------------------------------|--|
| SI No | Document Name                         |                                  |                                                                                          |                                                                                                    |  |
| 1     | ആധാർകാർഡിന്റെ പകർപ്പ്                 | Are you sure you want to submit? |                                                                                          |                                                                                                    |  |
| 2     | സ്കൾ സർട്ടീഫിക്കറ്റ് /ജനനമരണ രജിസ്കാർ |                                  | Yes submit Cancel                                                                        |                                                                                                    |  |
| 3     | പാസ്പോർട്ട് സൈസ് ഫോട്ടോ               |                                  | entirel ann "<br>entirel ann "<br>Passe entire chue<br>Places entire a visit ill'52 cole | sealing and *     Touth Medage Content Back      executed cont *     40171100200786      reportion and getagement of     ant-point generations     ant-point generation     ant-point generation |  |
| 4     | കയ്യൊപ്പ് / തള്ളവിരലിന്റെ മുദ്ര       |                                  |                                                                                          |                                                                                                    |  |
| 5     | ട്രേഡ് യൂണിയൻ സർട്ടിഫിക്കറ്റ്         |                                  | View Document                                                                            |                                                                                                    |  |

| ATTAC         | HMENTS                                  |              |              |                |                            |                                                                                                    |           |
|---------------|-----------------------------------------|--------------|--------------|----------------|----------------------------|----------------------------------------------------------------------------------------------------|-----------|
| SI No         | Document Name                           | OTP Verifica | tion         |                | ×                          |                                                                                                    |           |
| 1             | ആധാർകാർഡിന്റെ പകർപ്പ്                   | -            |              |                |                            |                                                                                                    |           |
| 2             | സ്കൾ സർട്ടിഫിക്കറ്റ് /ജനനമരണ രജിസ്കാർ   | OTP sent     | o XXXXXXX    | 256 OTP will b | e expired after 10 minutes |                                                                                                    |           |
| 3             | പാസ്സോർട്ട് സൈസ് ഫോട്ടോ                 | ОТР          |              |                | Resend<br>Cancel Verify    | exerting surf * South Matetor Cramin Bank meanwell mod * (40171100000766 mgantees shidy/lagmenteess and ensurgement mgantee shidy/lagmenteess and mgantees shidy/lagmenteess mgantees shidy/lagmenteess mgantees shidy/lagmenteess mgantees shidy/lagmenteess | ;<br>     |
| 4             | കയ്യൊപ്പ് / തള്ളവിരലിന്റെ മുദ്ര         | -            |              |                |                            |                                                                                                    |           |
| 5             | ട്രേഡ് യൂണിയൻ സർട്ടിഫിക്കറ്റ്           |              |              | V              | iew Document               |                                                                                                    |           |
| NOMIN         | EE DETAILS                              |              |              |                |                            |                                                                                                    |           |
| ക്രമ<br>നമ്പർ | നോമിനിയുടെ അപേക്ഷകന്രമായു<br>പേര് ബന്ധം | ള്ള വയസ്സ്   | മൈനർ<br>ആണോ? | ഷെയർ<br>തുക %  | രക്ഷിതാവിന്റെ പേര്         | ബന്ധം                                                                                                    | മേൽവിലാസം |
| 1             | test അമ്മ                               | 45           | No           | 100            |                            |                                                                                                    |           |

| _ | _                  |              | 11.111.12.111.111 |            |     |                               |
|---|--------------------|--------------|-------------------|------------|-----|-------------------------------|
|   | OTP Verification   |              |                   |            | ×   | _                             |
|   |                    |              |                   |            |     |                               |
|   | OTP sent to XXXXXX | 256 OTP will | be expired after  | 10 minutes |     | 0                             |
|   | OTP 67211          | 4            |                   | Resend     |     | - 407<br>- 407<br>- 407       |
|   |                    |              |                   |            |     | mateuro<br>mateuro<br>mateuro |
|   |                    |              |                   | Cancel Ver | ify |                               |
|   |                    | í.           | View Document     |            |     |                               |

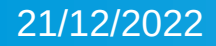

## -> Payment ജാലകത്തിൽ registration ന് ആവശ്യമായ തുക പ്രത്യക്ഷമാകും . ശേഷം Make Payment Button അമർത്തുക .

-> Payment Gateway യുടെ മറ്റൊരു ജാലകത്തിലേക്കു എത്തപ്പെടും . Mode of Payment തിരഞ്ഞെടുത്തു registration തുക ഒടുക്കുമ്പോൾ ഒരു Application No ജാലകത്തിൽ കാണാൻ സാധിക്കുകയും അംഗ്വത്വത്തിന് അപേക്ഷ സമർപ്പിക്കാൻ വന്ന വ്യക്തിയുടെ Registered Mobile No ൽ ടി അപേക്ഷ നമ്പർ എത്തപ്പെടുകയും ചെയ്യും.

-> സ്മർപ്പിച്ച അപേക്ഷയുടെ Print View Application Button അമർത്തിയതിന് എടുക്കാൻ സാധ്യമാണ് .

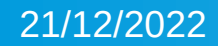

## **Registration Payment**

| Mode Of Payment :   | Online                                                            |                                     |  |
|---------------------|-------------------------------------------------------------------|-------------------------------------|--|
| Application Details |                                                                   | Payment Details                     |  |
| Application No      | : BBXX81887077                                                    | Transaction ID : BB1671181887635684 |  |
| Member Name         | : test                                                            | Amount To Be Paid : 50 Rs           |  |
| Aadhar No           | : XXXXXXX8548                                                     | Date Of Payment : 16-12-2022        |  |
| Board               | : Kerala Building & Other Construction Workers Welfare Fund Board |                                     |  |
| Email ID            | :<br>Make paym                                                    | Mobile no :<br>ent Cancel           |  |

## Payment Gateway

select payment gateway then click Pay now

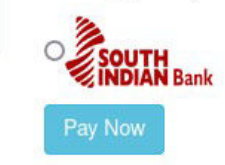

Amount to Pay : ₹ 50.00

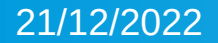

Order ID : PG100062... 3 Ref. No :11542820 Merchant : Worldlin... 3 Amount : 50.00

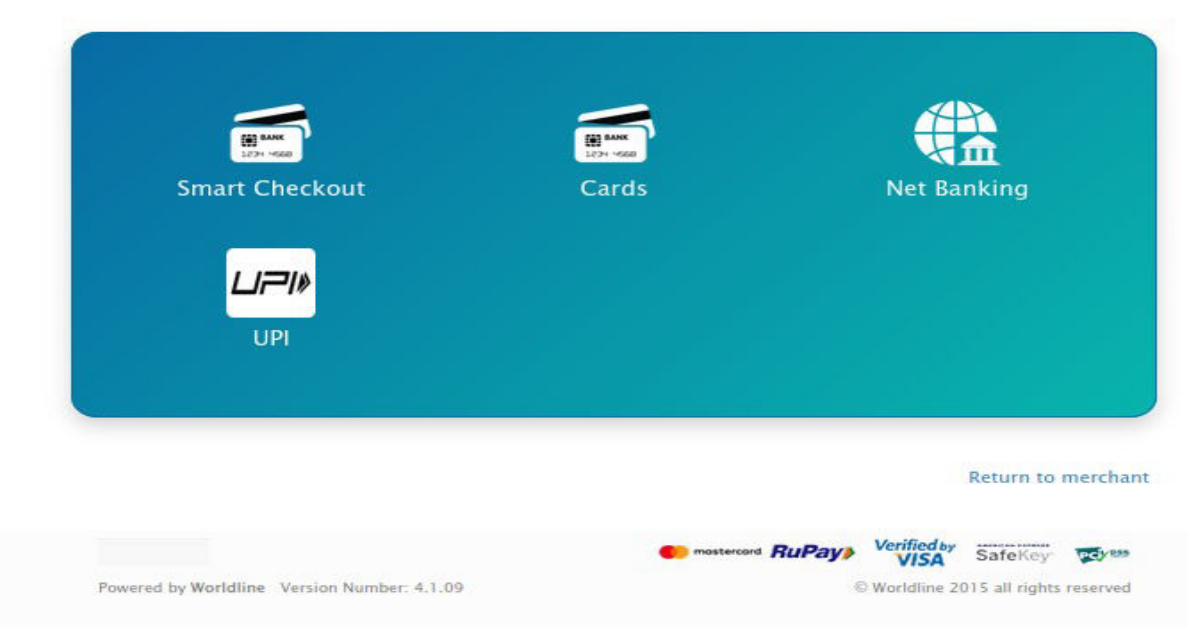

worldline

# ADVANCED INFORMATION INTERFACE SYSTEM MEMBERSHIP REGISTRATION

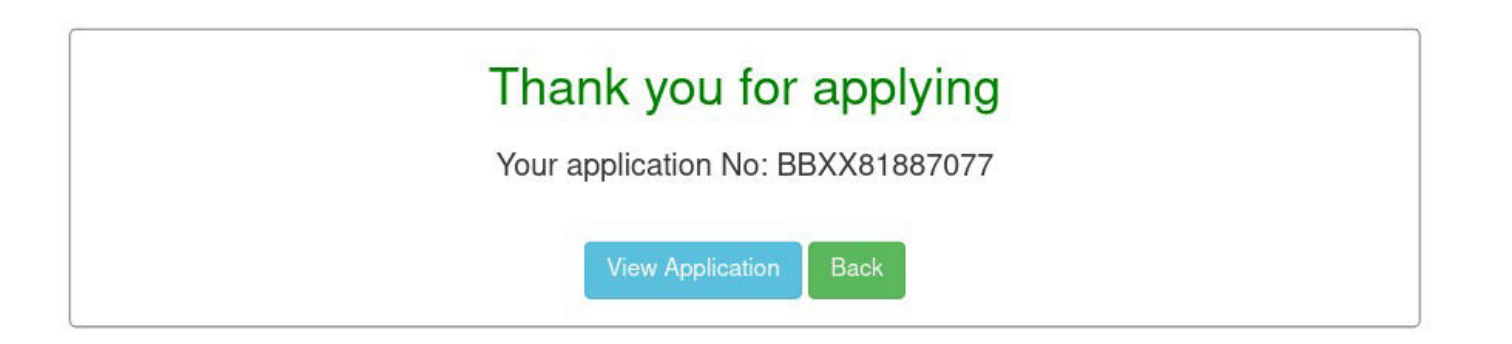

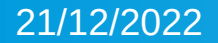

#### Print 🚔

## അപേക്ഷാ വിശദാംശങ്ങൾ

| രജിസ്ട്രേഷൻ തീയതി    | 16/12/2022                                                 |
|----------------------|------------------------------------------------------------|
| അപ്ലിക്കേഷൻ നമ്പർ    | BBXX81887077                                               |
| ബോർഡ്                | കേരള ബിൽഡിംഗ് ആന്റ് അദർ കൺസ്തക്ഷൻ തൊഴിലാളി ക്ഷേമനിധി ബോർഡ് |
| ആധാർ നമ്പർ           | XXXXXX8548                                                 |
| പേര് മലയാളത്തിൽ      | test                                                       |
| പേര് ഇംഗ്ലീഷിൽ       | test                                                       |
| ഇപ്പോഴത്തെ മേൽവിലാസം | test data                                                  |
| പിൻകോഡ്              | 691538                                                     |
| സ്ഥിരമായ മേൽവിലാസം   | test data                                                  |
| പിൻ കോഡ്             | 691538                                                     |
| മൊബൈൽ നമ്പർ          | 9605642256                                                 |
| വീട്ടുപേര്           |                                                            |
| വീട്ടുനമ്പർ          |                                                            |
| ଝାିଲ                 | കൊല്ലം                                                     |
| ജില്ലാ ഓഫീസ്         | ജില്ലാഓഫീസ്                                                |

## Membership Updation and Id Card Request For Verified Members

>> വ്യക്തിഗത വിവരങ്ങളോ മറ്റു വിവരങ്ങളോ ഉൾപ്പെടുത്താനോ പുതുക്കുന്നതിന് വേണ്ടിയോ,ID Card Request ന് വേണ്ടിയോ

ID Request Option തിരഞ്ഞെടുക്കാവുന്നതാണ് .വിവരങ്ങൾ ഉൾപ്പെടുത്തിയ ശേഷം Save & Next Button അമർത്തി Final Submission \_ നൽകുക

>> നിലവിൽ ക്ഷേമനിധിയിൽ അംഗമായിട്ടുള്ള ഒരു വ്യക്തി അക്ഷയ കേന്ദ്രത്തെ സമീപിക്കുകയാണെങ്കിൽ അവരുടെ passbook ൽ രേഖപ്പെടുത്തിയിട്ടുള്ള അംഗ്വത്വ നമ്പർ ഉപയോഗിച്ച് ID Card Request വഴി വിവരങ്ങൾ ഉൾപ്പെടുത്തി അപേക്ഷ സമർപ്പിക്കേണ്ടതാണ്

| Alis                             |                                                   |                |        |
|----------------------------------|---------------------------------------------------|----------------|--------|
| akshayatest                      |                                                   |                |        |
| AIN NAVIGATION                   | IDCARD REQUEST FORM                               |                |        |
| Dashboard                        | രജിസ്റ്റേഷൻ നാമനിർദ്ദേശം സബ്മിഷൻ                  |                |        |
| 을 Manage Applications 🗸 🗸        | Registration Nomination Submission                |                |        |
| O Membership Registration        | Select ID Card Request                            |                |        |
| O ID Card Request                |                                                   | രജിസ്ട്രേഷൻ    |        |
| O Registered List                | ബോർഡ് *                                           | ആധാർ നം *      |        |
| <ul> <li>Member Check</li> </ul> | കേരള ഈറ്റ കാട്ടുവള്ളി തഴ തൊഴിലാളി ക്ഷേമനിധി ബോർഡ് | ♥ 952154854784 |        |
| ⊁ Settings ∢                     |                                                   |                | ← Back |

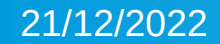

| സ്റ്റേഷൻ<br>istration Nomination Submission       |                                                |
|---------------------------------------------------|------------------------------------------------|
|                                                   | രജിസ്ട്രേഷൻ                                    |
| ബോർഡ് *                                           | ആധാർ നം *                                      |
| കേരള ഈറ്റ കാട്ടുവള്ളി തഴ തൊഴിലാളി ക്ഷേമനിധി ബോർഡ് | <ul> <li>✓ 952154854784</li> </ul>             |
|                                                   | · · · · · · · · · · · · · · · · · · ·          |
|                                                   |                                                |
| asdertfetfgrftgryrytru                            |                                                |
| പേര് മലയാളത്തിൽ *                                 | പേര് ഇംഗ്ലീഷിൽ *                               |
| പേര് മലയാളത്തിൽ                                   | പേര് ഇംഗ്ലീഷിൽ                                 |
| മൊബൈൽ നമ്പർ *                                     | തപോഴത്തെ മേൽവിലാസം                             |
| മൊബൈൽ നമ്പർ                                       | ഇപ്പോഴത്തെ മേൽവിലാസം                           |
|                                                   |                                                |
| പിൻകോഡ് *                                         | സ്ഥിരമായ മേൽവിലാസം * 🗔 Same as Present Address |
| പിൻകോഡ്                                           | സ്ഥിരമായ മേൽവിലാസം                             |
|                                                   |                                                |
| പിൻ കോഡ് *                                        | න්ටු *                                         |
| പിൻ കോഡ്                                          |                                                |
| മേഖലാ ഓഫീസ് *                                     | താമസിക്കുന്ന ജില്ല *                           |
| മേഖലാ ഓഫീസ്                                       | <ul> <li>താമസിക്കുന്ന ജില്ല</li> </ul>         |
| താലുക്ക്                                          | പഞ്ചായത്ത് / എനിസിപ്പാലിറ്റി/ കോർപ്പറേഷൻ       |
| താലുക്ക്                                          | 🗸 🛛പഞ്ചായത്ത് /മുനിസിപ്പാലിറ്റി/കോർപ്പറേഷൻ     |

## Application Status Check & Generate Status wise List

| Online Registra | tion Details      |                |                                 |               |                            |            |                              |          |
|-----------------|-------------------|----------------|---------------------------------|---------------|----------------------------|------------|------------------------------|----------|
| Board           | rd Select Board 🗸 |                |                                 | District      | -Select District-          |            | ~                            |          |
| OfficeSelect ~  |                   |                | Application Status              | Select Status |                            |            |                              |          |
| SchemeSelect v  |                   |                |                                 |               |                            |            |                              |          |
| Show 10         | ✓ entries         |                |                                 |               |                            |            | Search:                      |          |
| SI No           | 1 Name            | Application No | † Member No 👫                   | Aadhaar ↓†    | Office 11                  | Date 👫     | Status 11                    | Action ] |
| 1               | test              | BBXX81887077   |                                 | 458976898548  | ജില്ലാഓഫീസ്                | 16/12/2022 | Membership Request Submitted | ଓ 💧      |
| 2               | റീനി.കെ.എബ്രഹാം   | TBXX73412080   | PTA27003                        | 579176267915  | ജില്ലാഓഫീസ്                | 16/12/2022 | ID Card Request Approved     | ×        |
| 3               | SHYNIV            | TBXX71981690   | TVM102093                       | 957648099306  | ജില്ലാഓഫീസ്                | 16/12/2022 | ID Card Request Approved     | ×        |
| 4               | ശ്യാമള. എസ്       | UBXX41450697   | 0112075962                      | 407232421478  | എറണാകളം                    | 12/12/2022 | ID Card Request Approved     | ×        |
| 5               | C BABY            | BBXX33645397   | 010001103                       | 978990426653  | ചീഫ് എക്സിക്യൂട്ടീവ് ഓഫീസ് | 12/12/2022 | ID Card Request Approved     | *        |
| 6               | മിനി.എ.കെ         | TBXX27113273   | KNR40595                        | 433697513417  | ജില്ലാഓഫീസ്                | 12/12/2022 | ID Card Request Approved     | -        |
| 7               | SILESH SUGUNAN    | ATXX26055068   | 13/1/FLI-13011DW-<br>29KNR-9-10 | 719007983504  | എറണാകളം മേഖലാ ഓഫീസ്        | 12/12/2022 | ID Card Request Approved     | *        |

#### **EKELTRON**

>>Online Registration ന്റെ List Status അടിസ്ഥാനമാക്കി ടി ജാലകത്തിൽ List ചെയ്യാൻ സാധിക്കുന്നതാണ് . >>ഓരോ അപേക്ഷയുടെയും തത്സ്ഥിതി പരിശോധിക്കാൻ ഓരോ അക്ഷയ കേന്ദ്രത്തിനും സാധ്യമാണ് .